## Update Respondus License Open Respondus. Select File > Update License.

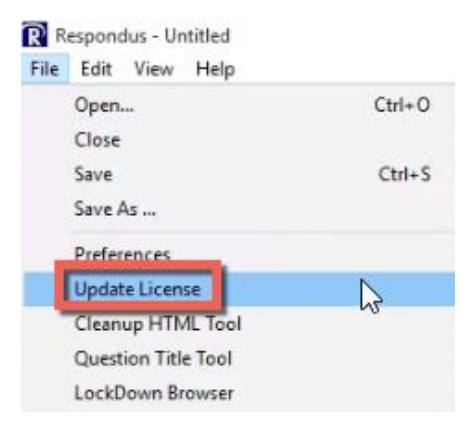

The Campus-wide License window appears. Copy the license from the email sent to you by Blackboard (do not use the license provided in the screenshot below) and paste into the **Installation Password** textbox. Select **License** to save.

| ampus-wide License                                                                                                    | × |
|----------------------------------------------------------------------------------------------------|---|
| Before you can use Respondus 4.0 you must enter your institution name and<br>installation password. The password must be provided by your local support<br>person and cannot be obtained directly from Respondus, Inc. |   |
| Institution Name - enter it exactly as shown on the password sheet or e-mail                                                                                                    |   |
| Governors State University                                                                                                    |   |
| Local Support Contact(s) - this can be viewed later by going to Help > Aboul                                                                                                    | t |
| Blackboard Support                                                                                                    |   |
| Installation Password ZR621390464-746615571                                                                                                    |   |
| License                                                                                                    |   |

Select **Close** to close the Respondus Newsletter.

| Respondus N                                                  | ewsletter                                                                                                    | ^     |
|--------------------------------------------------------------|----------------------------------------------------------------------------------------------------|-------|
| Respondus o<br>using Respor<br>updates and<br>skills current | ffers an online resource site that includes tips for<br>idus software, as well as information about<br>new features. Keep your Respondus software and<br>by following our site today! | Close |
|                                                              | Follow news respondus com (opens browser)                                                                                                    | 1     |

Blackboard Questions? Contact the Center for Online Teaching and Learning Email: <u>blackboard@govst.edu</u> Phone: (708) 534-4115